## Entering GSA Meal Allowance Information in Concur

- 1. A new field has been created on the expense report header called "GSA RATES"
  - a. This field will be visible beginning on 9/1
- 2. The expense report creator will click on this field name and the GSA per diem site will load in a new window.
- 3. The report creator will find the appropriate rate on the GSA website and enter the rate in the new field

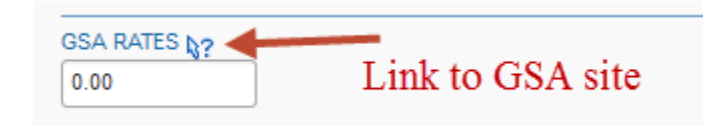

- 4. As meal expenses are added to the report, Concur will calculate the daily meal total.
  - a. When the meal total exceeds the rate entered, an exception will be displayed reminding the user that receipts are required for all meals for that specific day, or the overage needs to be itemized and marked personal.

| tes                                                                                                    | test GSA rate Delete Report Submit Report |             |           |         |               |                                                                                                    |                                 |                   |  |
|----------------------------------------------------------------------------------------------------|-------------------------------------------|-------------|-----------|---------|---------------|----------------------------------------------------------------------------------------------------|---------------------------------|-------------------|--|
| Hide Exceptions                                                                                                    |                                           |             |           |         |               |                                                                                                    |                                 |                   |  |
| Exceptions ×                                                                                                    |                                           |             |           |         |               |                                                                                                    |                                 |                   |  |
| Expens                                                                                                    | se [                                      | Date Amount | Exception |         |               |                                                                                                    |                                 |                   |  |
| Meals 01/21/2015 \$70.00 🛕 Daily MEAL expense entries for this date total \$70.00 charges are imported as substantiation), or itemize the or |                                           |             |           |         |               | exceed the allotted GSA rate amount of \$36.00, by \$34.00. Please include receipts for all me<br>te and mark as a personal expense.                 | eals on this day (or ensure tra | vel card          |  |
|                                                                                                    |                                           |             |           |         |               |                                                                                                    |                                 |                   |  |
| Expenses Move • Delete Copy View •                                                                                                    |                                           |             |           |         | Copy View • « | ew Expense                                                                                                    | A                               | vailable Receipts |  |
|                                                                                                    | Date •                                    | Expense     |           | Amount  | Requested     |                                                                                                    |                                 | *                 |  |
| Adding New Expense                                                                                                    |                                           |             |           |         |               | Expense                                                                                                    |                                 |                   |  |
|                                                                                                    | 01/23/2015                                | Meals       |           | \$30.00 | \$30.00       | To create a new expense, click the appropriate expense type below or type the expense ty<br>expense, click the expense on the left side of the page. | pe in the field above. To edit  | an existing       |  |
|                                                                                                    | 01/22/2015                                | Meals       |           | \$25.00 | \$25.00       | Recently Used Expense Types                                                                                                    |                                 |                   |  |
|                                                                                                    | 01/21/2015                                | Meals       |           | \$70.00 | \$70.00       | Meals                                                                                                    |                                 |                   |  |
|                                                                                                    | ▲ ◀–                                      |             |           |         |               | All Expense Types                                                                                                    |                                 |                   |  |